## MANUALE D'USO E MANUTENZIONE

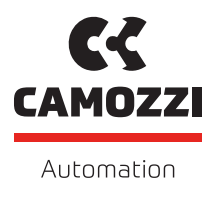

## OPEN FRAME PROPORTIONAL CONTROLLER SERIE OF CONTROLLO IN FLUSSO

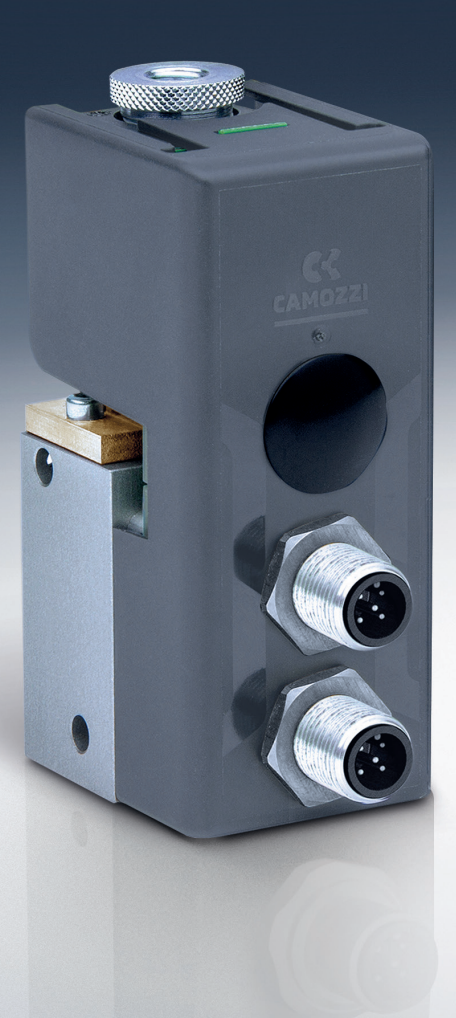

## Indice

| Capitol | o 1 Introduzione                    | 1          |
|---------|-------------------------------------|------------|
| 1.1     | Raccomandazioni generali            | 1          |
| 1.2     | Trasporto e stoccaggio del prodotto | 2          |
| 1.3     | Utilizzo                            | 2          |
| 1.4     | Limitazioni d'utilizzo              | 2          |
| 1.5     | Manutenzione                        | 2          |
| 1.6     | Informazioni ecologiche             | 3          |
| Capitol | o 2 Caratteristiche generali        | 4          |
| 2.1     | Descrizione del prodotto            | 4          |
| 2.2     | Caratteristiche meccaniche          | 4          |
| 2.3     | Caratteristiche elettriche          | 7          |
| 2.4     | Codifica commerciale                | 8          |
| Capitol | o 3 Struttura di controllo          | 9          |
| 3.1     | Struttura generale                  | 9          |
| 3.2     | Setpoint                            | 9          |
| 3.3     | Feedback                            | L0         |
| 3.4     | PID                                 | L0         |
| 3.5     | Attuazione                          | 1          |
| Capitol | o 4 Messa in servizio               | L <b>2</b> |
| 4.1     | Connessioni elettriche              | 12         |
| 4.2     | Connessioni meccaniche              | ٤4         |
| 4.3     | Pressione massima di lavoro         | 16         |
| 4.4     | Flusso massimo regolato             | 17         |
| Capitol | o 5 Segnale di comando              | 18         |
| 5.1     | Analogico                           | 18         |
| 5.2     | CANopen                             | 18         |
|         | 5.2.1 PDO                           | ۱9         |
|         | 5.2.2 SDO                           | ۱9         |
|         | 5.2.3 PEERs                         | ۱9         |
| 5.3     | IO-Link                             | 20         |
| 5.4     | RS485                               | 21         |
| 5.5     | RS232 e TTL                         | 22         |
| Capitol | o 6 Configurazione e monitoraggio   | 23         |
| 6.1     | Software UVIX                       | 23         |
| 6.2     | Configurazione dispositivo          | 23         |

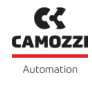

|     | 6.2.1 | nternal Comunication |
|-----|-------|----------------------|
|     | 6.2.2 | Analog               |
|     | 6.2.3 | low calculation      |
|     | 6.2.4 | PID                  |
|     | 6.2.5 | Ramp                 |
| 6.3 | Modal | à FAST UVIX          |
| 6.4 | Diagn | tica                 |

## Introduzione

## 1.1 Raccomandazioni generali

Vi preghiamo di rispettare le raccomandazioni all'uso sicuro descritte nel presente documento:

- Alcuni pericoli sono associabili al prodotto solamente dopo che è stato installato sulla macchina / attrezzatura. È compito dell'utilizzatore finale individuare tali pericoli e ridurre i rischi ad essi associati.
- Per informazioni riguardanti l'affidabilità dei componenti, contattare Camozzi Automation.
- Prima di procedere con l'utilizzo del prodotto leggere attentamente le informazioni contenute nel presente documento.
- Conservare il presente documento in luogo sicuro e a portata di mano per tutto il ciclo di vita del prodotto.
- Trasferire il presente documento ad ogni successivo detentore o utilizzatore.
- Le istruzioni contenute nel presente manuale devono essere osservate congiuntamente alle istruzioni ed alle ulteriori informazioni, che riguardano il prodotto descritto nel presente manuale, che possono essere reperite utilizzando i seguenti riferimenti:
  - Sito web www.camozzi.com.
  - 💊 Catalogo generale Camozzi.
  - Servizio assistenza tecnica Camozzi.
- Montaggio e messa in servizio devono essere effettuati solo da personale qualificato e autorizzato, in base alle presenti istruzioni.
- È responsabilità del progettista dell'impianto / macchinario eseguire correttamente la scelta del componente più opportuno in funzione dell'impiego necessario.
- È raccomandato l'uso di apposite protezioni per minimizzare il rischio di lesioni alle persone.
- Per tutte quelle situazioni di utilizzo non contemplate in questo manuale e in situazioni in cui potrebbero essere causati danni a cose, persone o animali, contattare prima Camozzi.
- Non effettuare interventi modifiche non autorizzate sul prodotto. In tal caso, eventuali danni provocati a cose persone o animali, sono da ritenersi responsabilità dell'utilizzatore.
- Si raccomanda di rispettare tutte le norme di sicurezza interessate dal prodotto.
- Non intervenire sulla macchina / impianto se non dopo aver verificato che le condizioni di lavoro siano sicure.
- Prima dell'installazione o della manutenzione assicurarsi che siano attivate le posizioni di blocco di sicurezza specificamente previste, in seguito interrompere l'alimentazione elettrica (se necessario) e l'alimentazione di pressione dell'impianto, smaltendo tutta l'aria compressa residua presente nell'impianto e disattivando l'energia residua immagazzinata in molle, condensatori, recipienti e gravità.
- Dopo l'installazione o la manutenzione è necessario ricollegare l'alimentazione di pressione ed elettrica (se necessario) dell'impianto e controllare il regolare funzionamento e la tenuta del prodotto. In caso di mancanza di tenuta o di mal funzionamento, il prodotto non deve essere messo

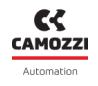

in funzione.

• Evitare di ricoprire gli apparecchi con vernici o altre sostanze tali da ridurne la dissipazione termica.

## 1.2 Trasporto e stoccaggio del prodotto

- Adottare tutti gli accorgimenti possibili per evitare il danneggiamento accidentale del prodotto durante il trasporto, in caso siano disponibili utilizzare gli imballi originali.
- Rispettare il campo di temperatura per lo stoccaggio di -10 ÷ 50 °C.

## 1.3 Utilizzo

- Accertarsi che la tensione della rete di distribuzione e che tutte le condizioni di esercizio rientrino nei valori ammissibili.
- Il prodotto può essere messo in esercizio solo nel rispetto delle specifiche indicate, se queste specifiche non vengono rispettate il prodotto può essere messo in funzione solo dopo autorizzazione da parte di Camozzi.
- Rispettare le indicazioni riportate sulla targhetta di identificazione.

## 1.4 Limitazioni d'utilizzo

- Non superare le specifiche tecniche riportate nel paragrafo 2 (Caratteristiche e condizioni di utilizzo generali) e sul catalogo generale Camozzi.
- Non installare il prodotto in ambienti in cui l'aria stessa può causare pericoli.
- A meno di specifiche destinazioni d'uso, non utilizzare il prodotto in ambienti in cui si potrebbe verificare il diretto contatto con gas corrosivi, prodotti chimici, acqua salata, acqua o vapore.

## 1.5 Manutenzione

- Operazioni di manutenzione eseguite non correttamente possono compromettere il buon funzionamento del prodotto e causare danni alle persone circostanti.
- Verificare le condizioni per prevenire l'improvviso rilascio di pezzi, quindi sospendere l'erogazione dell'alimentazione e permettere lo scarico di tensioni residue prima di intervenire.
- Verificare la possibilità di far revisionare il prodotto presso un centro di assistenza tecnica.
- Non smontare mai un'unità in tensione.
- Isolare il prodotto elettricamente prima della manutenzione.
- Rimuovere sempre gli accessori prima della manutenzione.
- Assicurarsi sempre di indossare la corretta attrezzatura di sicurezza prevista dagli enti locali e dalle vigenti disposizioni legislative.
- In caso di manutenzione, sostituzione di pezzi di usura, utilizzare solamente kit originali Camozzi e fare eseguire l'operazione solamente a personale specializzato autorizzato. In caso contrario l'omologazione del prodotto perde ogni sua validità.

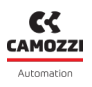

### 1.6 Informazioni ecologiche

- Alla fine del ciclo di vita del prodotto, si raccomanda la separazione dei materiali per consentirne il recupero.
- Rispettare le norme vigenti nel proprio Paese in materia di smaltimento.
- Il prodotto e le parti che lo compongono sono conformi alle normative ROHS, REACH.

## Caratteristiche generali

## 2.1 Descrizione del prodotto

Il dispositivo Open Frame è un regolatore proporzionale modulare e configurabile in grado di effettuare regolazioni di flusso.

Nella sua configurazione più semplice il dispositivo si compone di un solo modulo, chiamato modulo testa, che permette di realizzare tutte le versioni a 2-vie (dispositivo a sinistra in figura 2.1).

Per realizzare le versioni a 3-vie (dispositivo a destra in figura 2.1) viene collegato al modulo sopra citato una seconda tipologia di modulo chiamato modulo espansione, il dispositivo così composto è inoltre utilizzato per realizzare le versioni a 2-vie ad alto flusso.

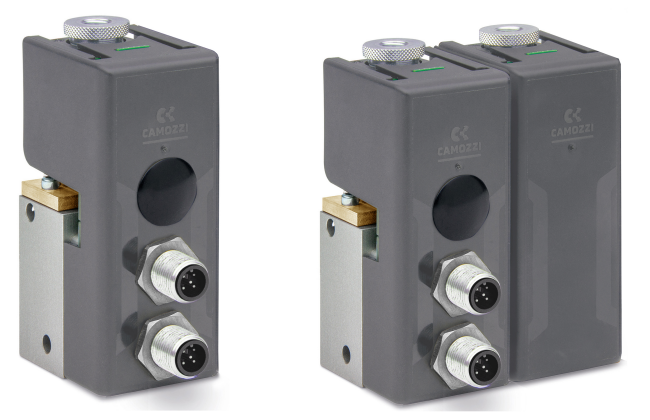

Figura 2.1: Versione a 2-vie a sinistra e versione a 3-vie a destra

## 2.2 Caratteristiche meccaniche

Di seguito alcuni disegni rappresentativi per la parte elettrica e pneumatica. In particolare, è possibile vedere nella figura sotto, l'ingresso dell'aria (1), l'utilizzo (2) e lo scarico (3).

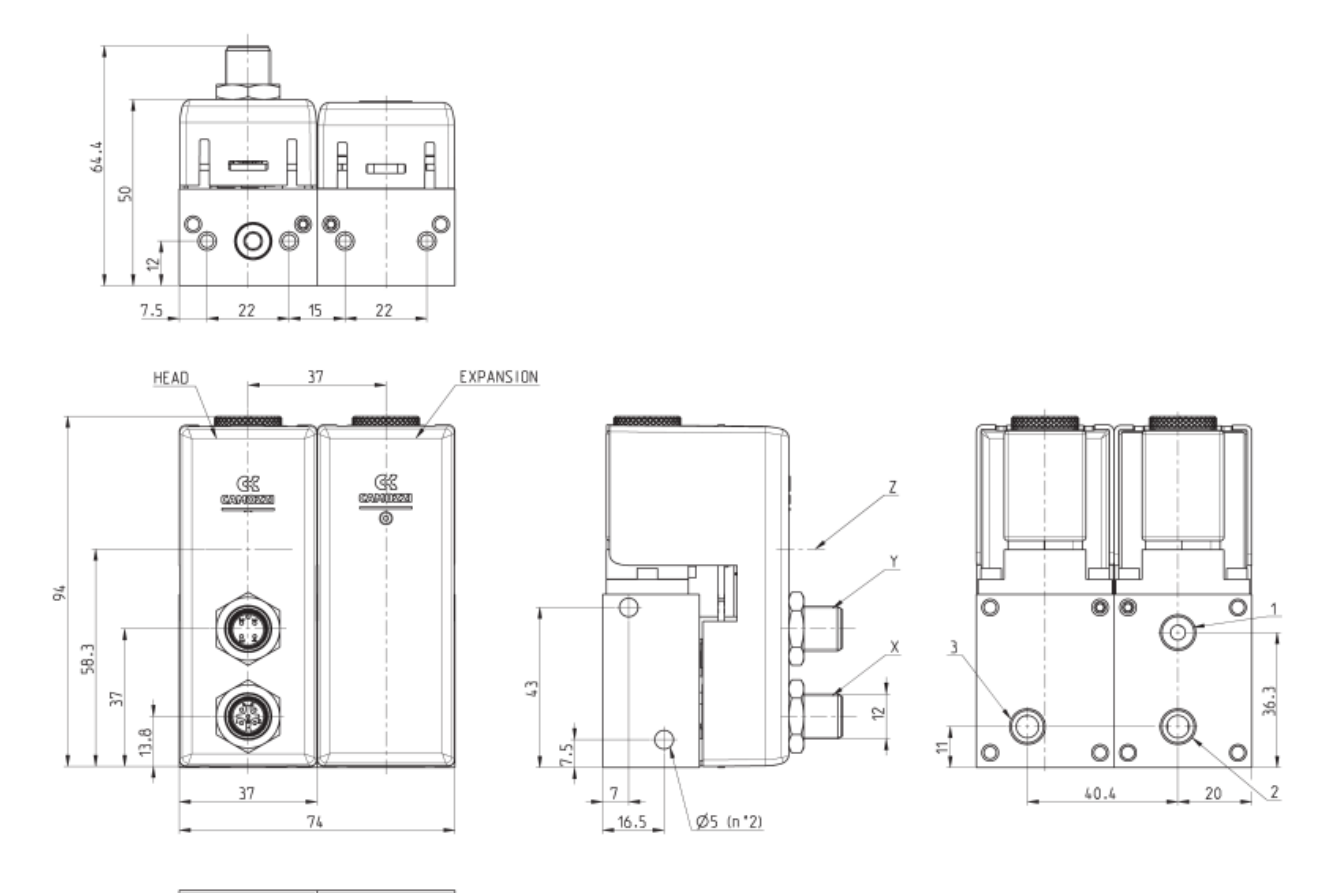

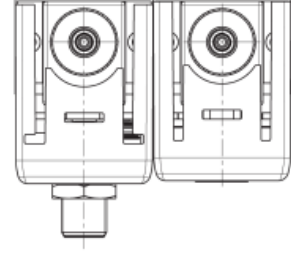

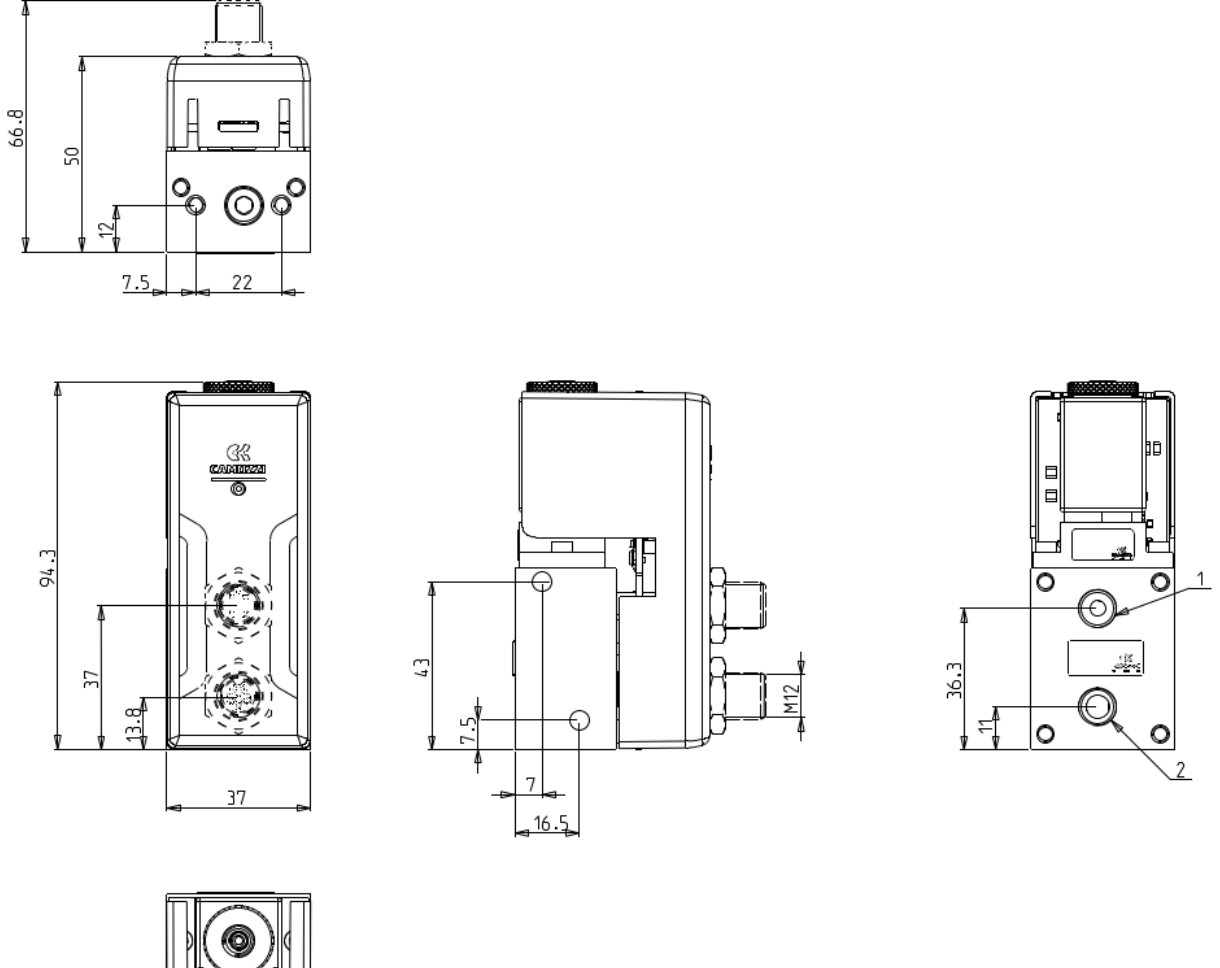

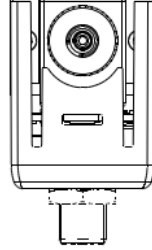

|--|

| X                   | Υ                   | Z         | A    | В    | C    | M4           |
|---------------------|---------------------|-----------|------|------|------|--------------|
| M12 5-Pin (Maschio) | M12 5-Pin (Maschio) | Mirco USB | G1/8 | G1/8 | G1/8 | M4 filettato |

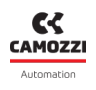

## 2.3 Caratteristiche elettriche

| Caratteristica            | Descrizione      | Note                                    |
|---------------------------|------------------|-----------------------------------------|
| Tanciana di alimantaziana | 24V $\pm$ 10%    |                                         |
| Tensione di atimentazione | $12V\pm10\%$     |                                         |
| Corrente assorbita        | 0.3A             | Massimo per modulo master               |
|                           | CANopen          | CiA301                                  |
|                           | IO-Link          | Porta classe B                          |
|                           | Analogico 0-10V  | Resistenza d'ingresso 85k $\Omega$      |
| Interfaccia di controllo  | Analogico 4-20mA | Resistenza d'ingresso 500 $\Omega$      |
|                           | RS232            |                                         |
|                           | RS485            |                                         |
|                           | TTL              |                                         |
| Uscita analogica          | 0-10V            | Corrente massima 20mA                   |
| Tempo di PID              | 1ms              | Tempo trascorso tra due calcoli del PID |

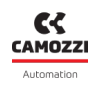

## 2.4 Codifica commerciale

| OF  | -                                                                                                    | 0                                                                                                    | Р            | 1 | 1 | - | L | L | W | 2 | - | D | - | A | - | 04 | - | <b>OX1</b> |
|-----|----------------------------------------------------------------------------------------------------|----------------------------------------------------------------------------------------------------|--------------|---|---|---|---|---|---|---|---|---|---|---|---|----|---|------------|
| ο   | SER                                                                                                    | IES:                                                                                                    |              |   |   |   |   |   |   |   |   |   |   |   |   |    |   |            |
| UF  | Оре                                                                                                    | en Frame                                                                                                    |              |   |   |   |   |   |   |   |   |   |   |   |   |    |   |            |
| 0   | ELE<br>0 =<br>1 =<br>2 =<br>8 =<br>9 =<br>4 =<br>5 =<br>7 =<br>A =                                                                                                    | ELECTRICAL INTERFACE:<br>0 = 0 + 10V analog / 24V supply<br>1 = CANopen / 24 V supply<br>2 = IOLink -> CAN / 24V supply Portclass B compatible<br>8 = 4 + 20mA analog / 24V supply<br>9 = no header / 24V<br>4 = 0 + 10V analog / 12V supply<br>5 = CANopen / 12V supply<br>7 = 4 + 20mA analog / 12V supply<br>A = no header / 12V |              |   |   |   |   |   |   |   |   |   |   |   |   |    |   |            |
| Ρ   | CONTROL FUNCTION:<br>A = Open Loop (flow 2-way ) Master<br>B = Open Loop (flow 3-way ) Master & Slave<br>Q = Flow 2-way closed loop Master<br>C = Flow 3 way closed loop Master & Slave<br>H = high flow 2-way pressure control (parallel) Master & Slave<br>J = high flow 2-way flow control with booster (parallel) Master & Slave<br>N = pressure 3-way closed loop<br>N = pressure 3-way closed loop<br>Master & Slave<br>W = position Controller single ended function Master & Slave<br>X = position Controller single ended function Master & Slave |                                                                                                    |              |   |   |   |   |   |   |   |   |   |   |   |   |    |   |            |
| 1   | SIZE<br>1 =                                                                                                    | :<br>size 37 mi                                                                                                    | m            |   |   |   |   |   |   |   |   |   |   |   |   |    |   |            |
| 1   | PNE<br>1 =                                                                                                    | UMATIC PO<br>G1/8                                                                                                    | ORT:         |   |   |   |   |   |   |   |   |   |   |   |   |    |   |            |
| L   | MAS<br>F = (<br>H =<br>L = (<br>Q =                                                                                                    | MASTER VALVE SIZE:<br>F = Ø 1 mm<br>H = Ø 1,2 mm<br>L = Ø 1,6 mm<br>N = Ø 2 mm<br>O = Ø 2 4 mm                                                                                                    |              |   |   |   |   |   |   |   |   |   |   |   |   |    |   |            |
| L   | SLA<br>F = 1<br>H =<br>L = 1<br>Q =                                                                                                    | VE VALVE S<br>Ø 1 mm<br>Ø 1,2 mm<br>Ø 1,6 mm<br>Ø 2 mm<br>Ø 2,4 mm                                                                                                    | IZE:         |   |   |   |   |   |   |   |   |   |   |   |   |    |   |            |
| W   | SEA<br>W =                                                                                                    | LS MATERI<br>FKM                                                                                                    | AL:          |   |   |   |   |   |   |   |   |   |   |   |   |    |   |            |
| 2   | BOI<br>2 =                                                                                                    | )Y MATERI<br>brass/alur                                                                                                    | AL:<br>ninum |   |   |   |   |   |   |   |   |   |   |   |   |    |   |            |
| D   | MA)<br>B =<br>D =<br>E =<br>F = 2<br>G =                                                                                                    | MAX. PRESSURE ( RELATIVE SENSOR ) ONLY FOR MASTERS:<br>B = 0,2 bar<br>D = 2 bar<br>E = 7bar<br>F = 10 bar<br>G = +/- 1 bar                                                                                                    |              |   |   |   |   |   |   |   |   |   |   |   |   |    |   |            |
| Α   | MA)<br>0 =<br>B =<br>C = 1                                                                                                    | MAX. PRESSURE (DIFFERENTIAL SENSOR) ONLY FOR MASTER:<br>0 = no dp sensor<br>B = 200 mbar<br>C = 1 bar                                                                                                    |              |   |   |   |   |   |   |   |   |   |   |   |   |    |   |            |
| 04  | N02<br>00 =<br>12 =<br>14 =<br>16 =<br>23 =<br>23 =<br>28 =                                                                                                    | C = 1 bar<br>NOZZLE SIZE FOR MASTER ONLY:<br>00 = no nozzle<br>12 = 1.2mm<br>14 = 1.4mm<br>16 = 1.6mm<br>18 = 1.8mm<br>20 = 2.0mm<br>23 = 2.3mm<br>23 = 2.3mm                                                                                                    |              |   |   |   |   |   |   |   |   |   |   |   |   |    |   |            |
| OX1 | CER                                                                                                    | TIFICATION                                                                                                    | l:           |   |   |   |   |   |   |   |   |   |   |   |   |    |   |            |

## Struttura di controllo

## 3.1 Struttura generale

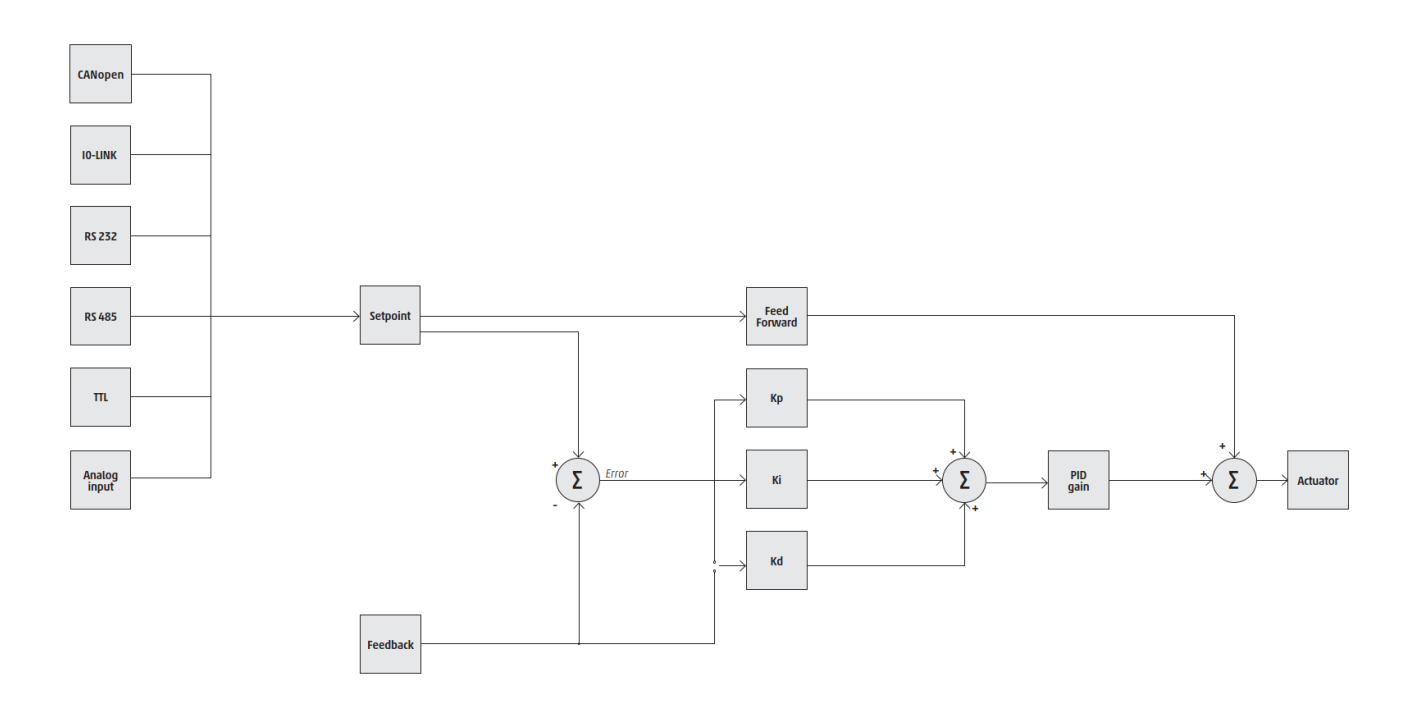

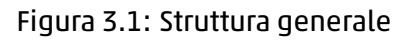

In figura 3.1 è possibile osservare la struttura generale di controllo dell'Open Frame, dalla ricezione del setpoint e feedback essenziali al PID per valutare l'azione da effettuare all'attuazione di quest'ultima. L'Open Frame è un dispositivo configurabile che permette di adattare questa struttura all'applicazione del cliente ottenendo la soluzione più efficiente, per maggiori informazioni sulla configurazione vedere capitolo 6.

## 3.2 Setpoint

Il setpoint, o segnale di comando, è il valore che il flusso regolato deve raggiungere espresso in percentuale del fondo scala.

In figura 3.2 è possibile notare le varie interfacce elettroniche tramite le quali il dispositivo può ricevere il setpoint, in base a quella utilizzata sono disponibili vari parametri di configurazioni che potrebbe essere necessario settare in fase di messa in servizio (per maggiori dettagli vedere capitolo 5).

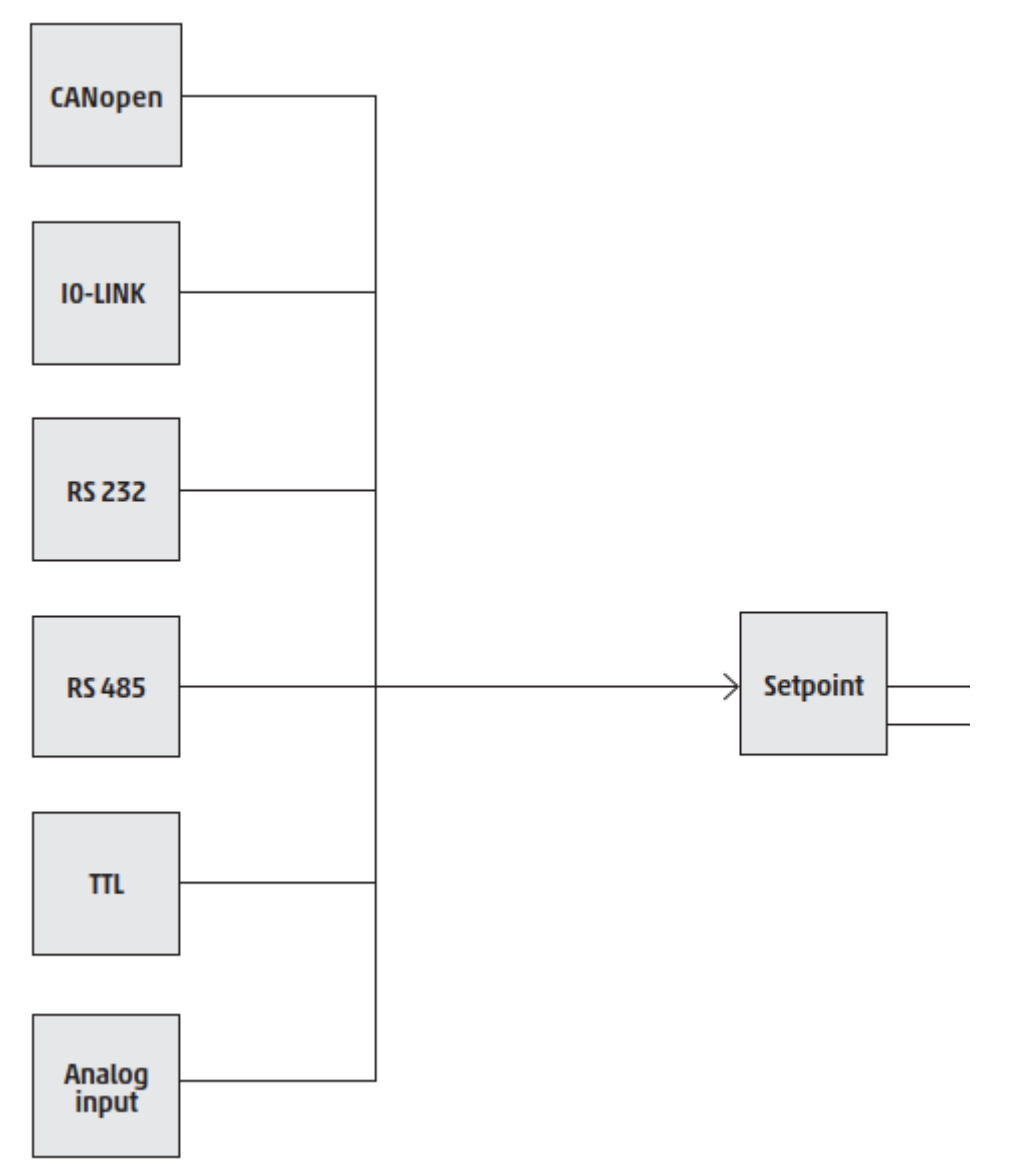

Figura 3.2: Struttura di controllo per l'acquisizione del setpoint

### 3.3 Feedback

Il feedback è il valore attuale del flusso, calcolato da un algoritmo che tiene conto delle pressioni lette tramite i due sensori presenti e dalle dimensioni geometriche del dispositivo.

### 3.4 PID

Il PID è il cuore del controllo che definisce il comportamento del dispositivo, vedi figura 3.3.

Il PID è composto dai seguenti elementi:

• Kp: componente proporzionale del PID.

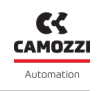

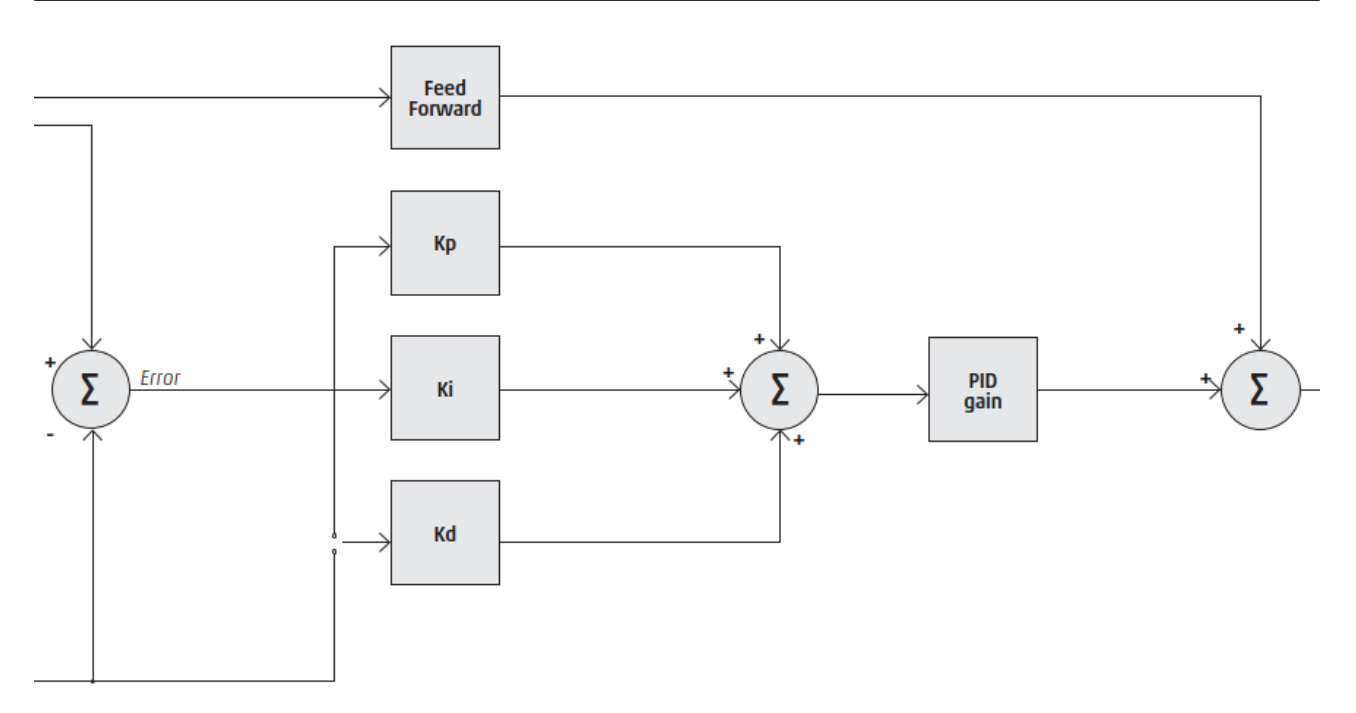

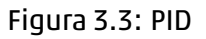

- Ki: componente integrale del PID.
- Kd: componente derivativa del PID.
- PID gain: guadagno aggiuntivo applicato a tutte e tre le componenti.
- Feed forward: è un componente aggiuntivo al PID base, non influenzato dal feedback ed è utilizzato per aumentare la reattività del controllo.

## 3.5 Attuazione

L'attuazione è la parte finale della struttura di controllo che si occupa di applicare l'azione calcolata dal PID generando correttamente il o i PWM (nel caso di versione a 3-vie) da fornire alle valvole presenti.

## Messa in servizio

## 4.1 Connessioni elettriche

Il modulo master dell'Open Frame dispone di due connettori, quello inferiore è sempre un M12 5-pin chiave A mentre quello superiore in base alle versioni potrebbe essere identico al primo o un M12 5-pin chiave B.

In base alla versione utilizzata solo alcune connessioni sono necessarie.

| Analogico | Connettore        | Pin | Funzione | Descrizione          |
|-----------|-------------------|-----|----------|----------------------|
|           | 4 3               | 1   |          |                      |
|           |                   | 2   |          |                      |
| and the   |                   | 3   |          | Non utilizzato       |
| et curan  | 1 2 2             | 4   |          |                      |
|           | A - BUS           | 5   |          |                      |
|           | 4 3               | 1   | P24      | Alimentazione        |
| В         |                   | 2   | OUT      | Uscita analogica     |
|           |                   | 3   | GND      | Comune               |
|           | 1 2 2             | 4   | IN       | Ingresso analogico   |
|           | B - Alimentazione | 5   | EARTH    | Connessione di terra |

| CANopen | Connettore        | Pin | Funzione | Descrizione                |
|---------|-------------------|-----|----------|----------------------------|
|         | 4 3               | 1   | SHIELD   | Connessione per lo schermo |
|         |                   | 2   |          |                            |
| and and |                   | 3   | GND      | Comune                     |
| RK RK   | 1 2 2             | 4   | CAN_H    | Linea CAN-H del bus        |
|         | A - BUS           | 5   | CAN_L    | Linea CAN-L del bus        |
|         | 4 3               | 1   | P24      | Alimentazione              |
| В       |                   | 2   | OUT      | Uscita analogica           |
|         |                   | 3   | GND      | Comune                     |
|         | 1 2 2             | 4   |          |                            |
|         | B - Alimentazione | 5   | EARTH    | Connessione di terra       |

#### 4.1 Connessioni elettriche

| IO-Link | Connettore        | Pin | Funzione | Descrizione                                    |
|---------|-------------------|-----|----------|------------------------------------------------|
|         | 4 3               | 1   | L+       | Alimentazione riferita a L-                    |
|         |                   | 2   | P24      | Alimentazione supplementare riferita a N24     |
| and and |                   | 3   | L-       | Riferimento alimentazione L+                   |
| et comm | 1 2 2             | 4   | C/Q      | Comunicazione IO-Link                          |
|         | A - BUS           | 5   | N24      | Riferimento alimentazionze supplementare a P24 |
|         | 4 3               | 1   |          |                                                |
| B       |                   | 2   | OUT      | Uscita analogica                               |
|         |                   | 3   | GND      | Comune                                         |
|         |                   | 4   | IN       | Ingresso analogico                             |
|         | B - Alimentazione | 5   | EARTH    | Connessione di terra                           |

| RS232         | Connettore        | Pin | Funzione | Descrizione          |
|---------------|-------------------|-----|----------|----------------------|
|               | 4 1               | 1   | CTS      | Clear to send        |
|               | (၀ၭ၀]             | 2   | ТХ       | Trasmissione         |
| the all and   |                   | 3   | GND      | Comune               |
| entere estere | 3 2               | 4   | RX       | Ricezione            |
|               | A - BUS           | 5   | RTS      | Request to send      |
|               | 4 3               | 1   | P24      | Alimentazione        |
| В             |                   | 2   | OUT      | Uscita analogica     |
| 10            |                   | 3   | GND      | Comune               |
|               |                   | 4   |          |                      |
|               | B - Alimentazione | 5   | EARTH    | Connessione di terra |

| RS485             | Connettore        | Pin | Funzione | Descrizione                  |
|-------------------|-------------------|-----|----------|------------------------------|
|                   | 4 1               | 1   |          |                              |
|                   | (၀ၭ၀]             | 2   | D-       | Linea differenziale negativa |
| to all the second |                   | 3   | GND      | Comune                       |
| cc cc             | 3 2               | 4   |          |                              |
|                   | A - BUS           | 5   | EARTH    | Linea differenziale positiva |
| A                 |                   | 1   | P24      | Alimentazione                |
| B                 |                   | 2   | OUT      | Uscita analogica             |
|                   |                   | 3   | GND      | Comune                       |
|                   | 1 2 2             | 4   |          |                              |
|                   | B - Alimentazione | 5   | EARTH    | Connessione di terra         |

CAMOZZI

#### 4.2 Connessioni meccaniche

| TTL      | Connettore        | Pin | Funzione | Descrizione          |
|----------|-------------------|-----|----------|----------------------|
|          | $4 \frown 1$      | 1   |          |                      |
|          | (၀ၭ၀]             | 2   | ТХ       | Trasmissione         |
| and have |                   | 3   | GND      | Comune               |
| A<br>B   | 3 2               | 4   | RX       | Ricezione            |
|          | A - BUS           | 5   |          |                      |
|          |                   | 1   | P24      | Alimentazione        |
|          |                   | 2   | OUT      | Uscita analogica     |
|          |                   | 3   | GND      | Comune               |
|          |                   | 4   |          |                      |
|          | B - Alimentazione | 5   | EARTH    | Connessione di terra |

## 4.2 Connessioni meccaniche

Collegamento del regolatore a parete con staffa opzionale cod. OF-ST. Per collegare in batteria due o più moduli tra loro, seguire le seguenti operazioni:

- Collegare la staffa a L con viti nella parte sottostante del corpo Open Frame.
- Collegare la staffa a L con viti a parete o a staffe DIN.

ATTENZIONE: Assicurarsi che la staffetta sia tutta completamente in appoggio alla parete.

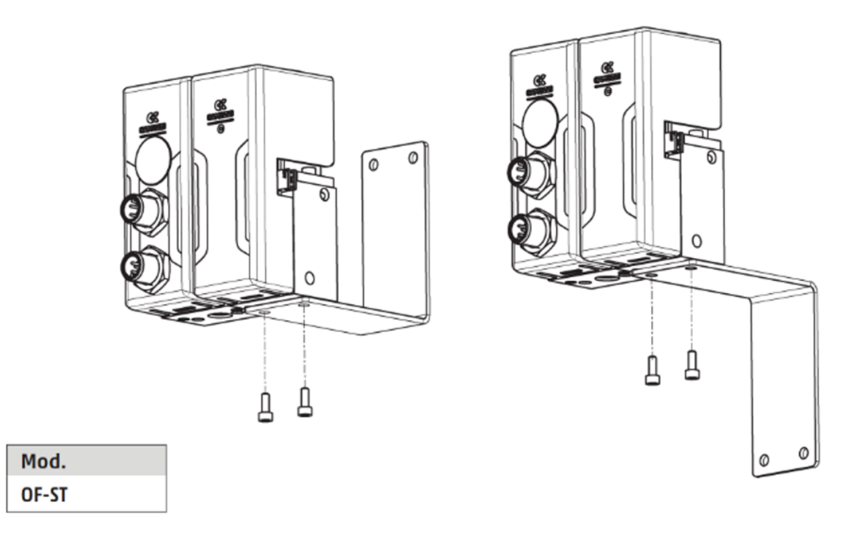

Figura 4.1: Montaggio staffetta

Elemento di fissaggio per canalina DIN Open Frame. DIN EN 50022 (7,5 mm x 35 mm - spessore 1). La fornitura comprende elemento di fissaggio e vite M4x6 UNI 5931.

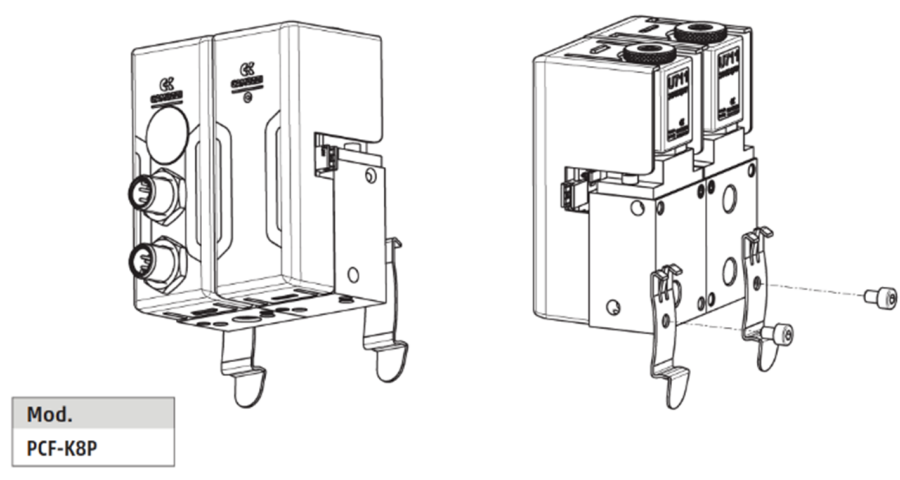

Figura 4.2: Montaggio barra DIN

Collegamento dei regolatori Manifold con relativo Kit OF-M-PIN. Per collegare in batteria due o più moduli tra loro, seguire le seguenti operazioni:

- 1. Inserire le spine (1) nelle sedi presenti nel corpo del regolatore.
- 2. Inserire il connettore in plastica prestando attenzione alla direzione.
- 3. Avvicinare i due moduli lateralmente fino al contatto.
- 4. Avvitare i quattro grani (2) fino a bloccaggio avvenuto.

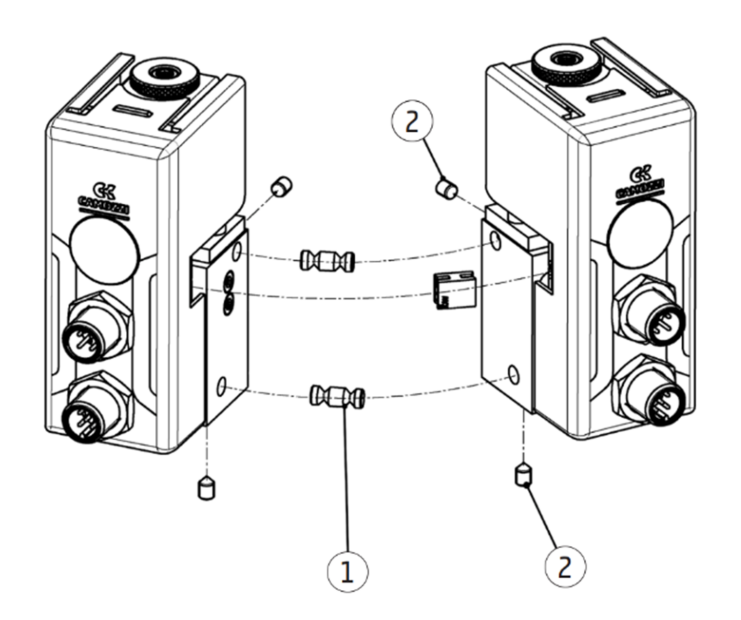

Figura 4.3: Montaggio manifold

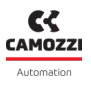

### 4.3 Pressione massima di lavoro

La pressione massima di lavoro è la minore tra la massima pressione delle valvole proporzionali e il fondo scala del sensore di pressione relativo, per conoscere quali componenti sono presenti vedere codice commerciale (figura 2.2).

Nella tabella seguente (tabella 4.1) sono indicate le pressioni massime in base alla valvola montata.

| Tabella 4.1: Pressione massima delle valvole |     |                                |  |  |
|----------------------------------------------|-----|--------------------------------|--|--|
| Codifica commericale Diametro ugello[mm]     |     | Pressione massima valvola[bar] |  |  |
|                                              |     |                                |  |  |
| F                                            | 1   | 10                             |  |  |
| Н                                            | 1.2 | 8                              |  |  |
| L                                            | 1.6 | 6                              |  |  |
| Ν                                            | 2   | 5                              |  |  |
| Q                                            | 2.4 | 4                              |  |  |

Nella tabella seguente (tabella 4.2) sono indicati i fondo scala dei possibili sensori di pressione relativi.

| Codifica commerciale | Fondo scala sensore[bar] |
|----------------------|--------------------------|
|                      |                          |
| B                    | 0.2                      |
| B                    | 0.2                      |
| D                    | 2                        |
| _                    | _                        |
| E                    | 1                        |
| г                    | 10                       |
| F                    | 10                       |
| G                    | +1                       |
| U                    | ⊥ ▲                      |

#### Tabella 4.2: Fondo scala sensori

#### Esempio: OF-OP11-LHW2-E-O-OO-OX1

In questo esempio si ha un Open Frame con controllo in pressione a 3-vie, gli elementi da analizzare sono:

- Valvola master 'L': pressione massima 6 bar.
- Valvola slave 'H': pressione massima 8 bar.
- Sensore relativo 'E': fondo scala 7 bar.

La pressione di lavoro è la minore delle tre ed in questo esempio è pari a 6 bar.

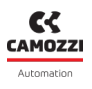

### 4.4 Flusso massimo regolato

Il flusso massimo che il dispositivo è in grado di controllare dipende dal sensore di pressione differenziale e dall'ugello calibrato utilizzato (tabella 4.3).

| Sensore di pressione differenziale | Diametro ugello calibrato[mm] | Flusso massimo [Nl/min] |  |  |  |
|------------------------------------|-------------------------------|-------------------------|--|--|--|
| В                                  | 1,4                           | 10                      |  |  |  |
| В                                  | 1,6                           | 13                      |  |  |  |
| В                                  | 1,8                           | 16                      |  |  |  |
| В                                  | 2,0                           | 20                      |  |  |  |
| C                                  | 1,6                           | 29                      |  |  |  |
| С                                  | 2,0                           | 45                      |  |  |  |
| С                                  | 2,3                           | 60                      |  |  |  |
| С                                  | 2,8                           | 90                      |  |  |  |

| Tabella 4.3: | Flusso | massimo     |
|--------------|--------|-------------|
|              | 110330 | 11102211110 |

Oltre al flusso massimo e alla pressione massima di lavoro (capitolo 4.3) si raccomanda di considerare eventuali contro pressioni introdotte dal circuito pneumatico che potrebbero impedire al dispositivo di raggiungere il flusso desiderato.

## Segnale di comando

## 5.1 Analogico

Nel caso di comando analogico il setpoint viene ricevuto con segnale 0-10V o 4-20mA, dove a 0V/4mA corrisponde un setpoint pari allo 0% e a 10V/20mA corrisponde un setpoint pari al 100%. La lettura del setpoint avviene dal dispositivo tramite un ADC (convertitore analogico-digitale) che converte il segnale analogico nel range 0-4095, in base al modulo utilizzato per fornire il comando analogico e alla macchina dove viene installato potrebbe essere necessario modificare i valori di calibrazione (vedere capitolo 6).

## 5.2 CANopen

Nel caso di comando CANopen il dispositivo accetta tramite process data un setpoint all'interno del range -10000 e 10000, che corrisponde al range -100.00% e 100.00%.

Nel caso in cui il dispositivo sia l'ultimo nodo della rete è necessario abilitare la resistenza di terminazione della linea di comunicazione tramite l'apposito interrutore presente sul modulo testa sotto il coperchio in plastica (vedi figura 5.1).

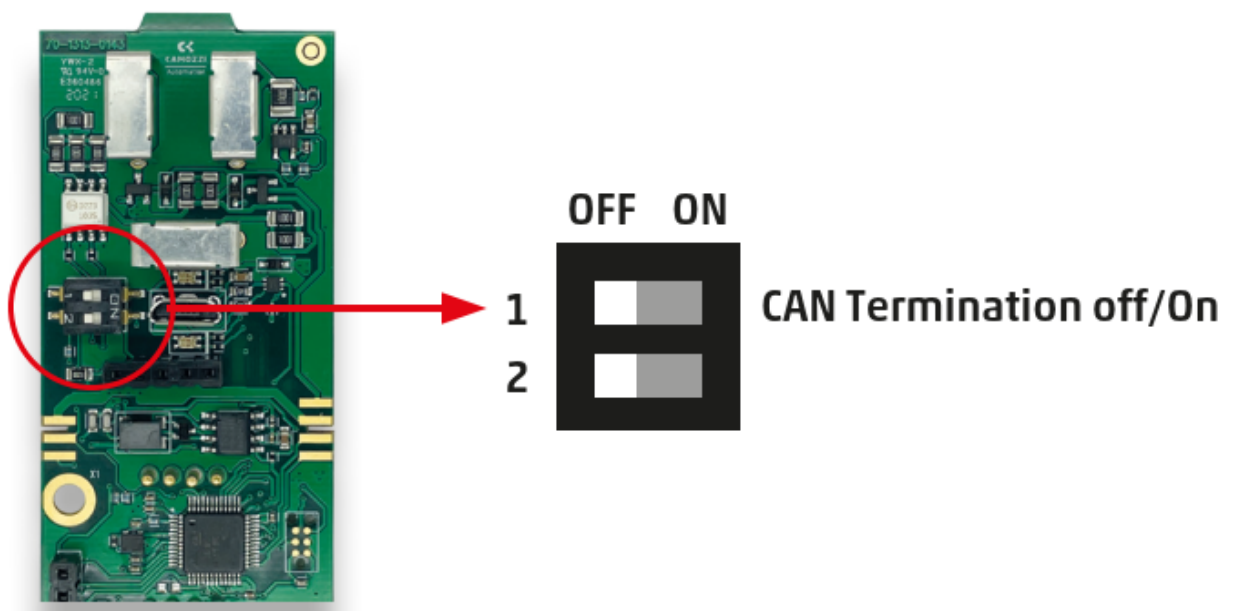

Figura 5.1: Interrrutore per abilitare la resistenza di terminazione CANopen

Per il corretto funzionamento si ricorda che è necessario inoltre importare correttamente il file eds disponibile sul sito Camozzi e impostare coerentemente Node-ID e Baud Rate del nodo CANopen.

## 5.2.1 PDO

Una volta importato il file .eds saranno mappati automaticamente all'interno dei PDO gli oggetti presenti nella tabella a seguire.

| PDO   | Nome                 | Dimensione[byte] | Descrizione                                |
|-------|----------------------|------------------|--------------------------------------------|
| RPD01 | Setpoint             | 2                | Segnale di comando                         |
|       | Free variable 1      | 2                | Variabile libera per applicazioni speciali |
|       | Free variable 2      | 2                | Variabile libera per applicazioni speciali |
|       | Free variable 3      | 2                | Variabile libera per applicazioni speciali |
| RPD04 | Riservata            |                  | Riservato per uso interno                  |
| TPD01 | Feedback             | 2                | Attuale valore della grandezza regolata    |
|       | Valore di attuazione | 2                | Valore in uscita dal PID                   |
|       | Errori               | 2                | Diagnostica del dispositivo                |
|       | Setpoint ricevuto    | 2                | Setpoint ricevuto tramite RPD01            |

#### 5.2.2 SDO

Nella tabella a seguire sono indicati i parametri specifici del dispositivo accessibili tramite SDO.

| Index | SubIndex | Descrizione                                |
|-------|----------|--------------------------------------------|
| 2FF2h | 01h      | Uscita analogica                           |
|       | 02h      | Lettura sensore di pressione relativo      |
|       | 03h      | Lettura sensore di pressione differenziale |
|       | 04h      | Flusso calcolato                           |
| 2FF3h | 01h      | Valore di attuazione della valvola master  |
|       | 02h      | Valore di attuazione della valvola slave   |
| 2FF4h | 01h      | Costante proporzionale Kp                  |
|       | 02h      | Costante integrale Ki                      |
|       | 03h      | Costante derivativa Kd                     |
|       | 04h      | Valore calcolato del PID                   |
|       | 05h      | Valore del PID dopo il guadagno            |
|       | 06h      | Feedback                                   |
|       | 07h      | Valore in uscita dal Feed forward          |
|       | 08h      | Deviazione di controllo                    |
|       | 09h      | Setpoint                                   |
| 2FF6h | 01h      | Valore d'uscita della prima rampa          |
|       | 02h      | Valore d'uscita della seconda rampa        |

#### 5.2.3 PEERs

Un concetto legato alla comunicazione CANopen e che merita un approfondimento è quello dei PEERs. Qual'ora sia necessario l'Open Frame è in grado di utilizzare una linea CANopen interna per permettere

Camozzi Automation S.p.A.

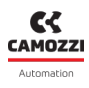

#### 5.3 10-Link

a più moduli testa, da due ad un massimo di quattro, di comunicare tra loro.

Un esempio è il caso del posizionatore a doppio effetto dove per il corretto funzionamento è necessario che i due moduli testa si scambino setpoint e feedback.

Per abilitare questa comunicazione interna, analogamente ad una rete CANopen, sono necessari i seguenti requisiti:

- Terminazione rete: i nodi agli estremi della rete devono aver abilitata la resistenza di terminazione (vedi figura 5.1), nell'esempio del posizionatore a doppio effetto la rete è composta da solo due nodi dunque deve essere abilitata su entrambi.
- Baud rate: il baud rate deve essere uguale su tutti i moduli.
- Macchina a stati del CANopen: non essendoci un master CANopen bisogna impostare su ogni modulo che la propria macchina a stati vada in stato operativo automaticamente (per maggiori dettagli vedere 6).
- Node ID: ogni nodo sulla rete deve avere un proprio Node ID univoco.

Una volta configurato correttamente tutti i nodi della rete è necessario informare ognuno di essi con quali altri nodi deve comunicare, i PEERs vengono utilizzati per questo scopo ove il primo deve essere il Node-ID del nodo stesso mentre dal secondo (fino ad un massimo di quattro) gli altri Node-ID presenti sulla rete interna e con cui deve comunicare.

Tornando all'esempio del posizionatore e ipotizzando che il primo nodo ha Node-ID 1 e il secondo Node-ID 2 i PEERs del primo modulo saranno PEER 1 = 1 e PEER 2 = 2 mentre i PEERs del secondo modulo saranno PEER 1 = 2 e PEER 2 = 1.

La rete interna non è separata da un eventuale rete esterna, ipotizzando di avere un posizionatore con interfaccia elettrica CANopen e che occupa Node-ID 1 e 2 esso occuperà entrambi i nodi anche nella rete CANopen in cui verrà inserito.

## 5.3 IO-Link

L'Open Frame in IO-Link scambia ciclicamente 8 byte d'ingresso e 8 byte d'uscita (vedere tabella a seguire), è inoltre disponibile sul sito Camozzi il file IODD utile per la messa in servizio.

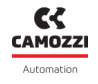

| Process Data | Nome               | Dimensione[byte] | Descrizione                                |
|--------------|--------------------|------------------|--------------------------------------------|
| PDIN         | Setpoint           | 2                | Setpoint                                   |
|              | Free variable 1    | 2                | Variabile libera per applicazioni speciali |
|              | Free variable 2    | 2                | Variabile libera per applicazioni speciali |
|              | Free variable 3    | 2                | Variabile libera per applicazioni speciali |
| PDOUT        | Feedback           | 2                | Attuale valore della grandezza regolata    |
|              | Ingresso analogico | 2                | Valore dell'ingresso analogico             |
|              | Sensore relativo   | 2                | Lettura del sensore relativo di pressione  |
|              | Free variable 9    | 2                | Variabile libera per applicazioni speciali |

#### 5.4 RS485

Nel caso di comunicazione RS485 il baud rate è impostato di default a 38400 Bd, il messaggio da inviare è composto come segue:

| Dato      | Dimensione[byte] |  |  |
|-----------|------------------|--|--|
| Indirizzo | 1                |  |  |
| Comando   | 1                |  |  |
| Dato      | 2                |  |  |
| Checksum  | 1                |  |  |

L'indirizzo non viene utilizzato nel caso di implementazione punto-punto. Il comando è composto come segue:

- Bit 7: 0 che indica una richiesta.
- Bit 6 e 5: 00 per indicare che è un setpoint.
- Bit 4: 0 per indicare che è un dato di processo.
- Bit dal 3 al 0: numero di byte che seguono il comando compreso il checksum.

Nel caso si voglia inviare un nuovo setpoint questo valore sarà pari a 3.

Il Dato è un valore compreso tra 0 e 10000 che corrisponde al range 0% e 100.00%, deve essere trasformato in esadecimale e deve essere inviato prima la parte bassa (LSB) e poi la parte alta (MSB). Per esempio se si desidera inviare un target pari a 50% il valore sarà pari a 5000, convertito in esadecimale 1388h e invertendo le parti sarà 8813h.

Il checksum si calcola con la formula:

 $(Comando + LSB + MSB) \mod 256.$ Riprendendo l'esempio precedente con un target pari a 50% si ottiene:

Comando + LSB + MSB = 158 = 0x9E $\frac{0x9E}{0x100(256)} = 0$ 0x9E - 0 = 0x9E

Dunque il checksum è pari a 0x9E.

Il messaggio competo sarà: 0x3 0x88 0x13 0x9E.

La risposta al messaggio è composta come segue:

| Dato               | Dimensione[byte] | Descrizione                                       |
|--------------------|------------------|---------------------------------------------------|
| 0x89               | 1                | Valore fisso                                      |
| Feedback           | 2                | Valore del feedback                               |
| Ingresso analogico | 2                | Valore dell'ingresso analogico                    |
| Sensore relativo   | 2                | Pressione letta dal sensore di pressione relativo |
| Free variable 9    | 2                | Variabile libera per applicazioni speciali        |
| Checksum           | 1                | Checksum del messaggio di risposta                |

### 5.5 RS232 e TTL

Le configurazioni per le comunicazioni RS232 e TTL sono:

| Baud Rate     | 38400 Bd |  |  |  |
|---------------|----------|--|--|--|
| Numero di bit | 8        |  |  |  |
| Parità        | nessuna  |  |  |  |
| Stop bit      | 1        |  |  |  |

I comandi disponibili sono:

- SSP xxxxx: imposta il setpoint a xxxxx (valore tra 0 e 10000 ove 0 corrisponde a 0% e 10000 a 100.00%), in caso sia ricevuto correttamente il dispositivo risponde con il messaggio →A!.
- SAI 1000: attiva l'invio automatico del feedback ogni secondo, la risposta è 'ADR xxxxx yyyyy zzzz' ove xxxxx equivale a xxx.xx% espressa in percentuale del fondoscala.
- SAI 0: disattiva l'invio automatico del feedback.

# Configurazione e monitoraggio

## 6.1 Software UVIX

L'ambiente proprietario Camozzi chiamato UVIX permette all'utente di monitorare e configurare tutti i dispositivi Camozzi di nuova generazione (Camozzi Smart Device) che supportano il collegamento ad esso.

L'Open Frame fa parte di questa categoria di dispositivi ed è in grado di connettersi all'UVIX tramite cavo USB.

Questo sistema è stato implementato con un'architettura web-based in modo da poter accedere alle informazioni attraverso un semplice browser.

Per maggiori dettagli sull'interfaccia UVIX rifarsi al manuale specifico (http://catalogue.camozzi. com/Downloads.aspx?cat=205).

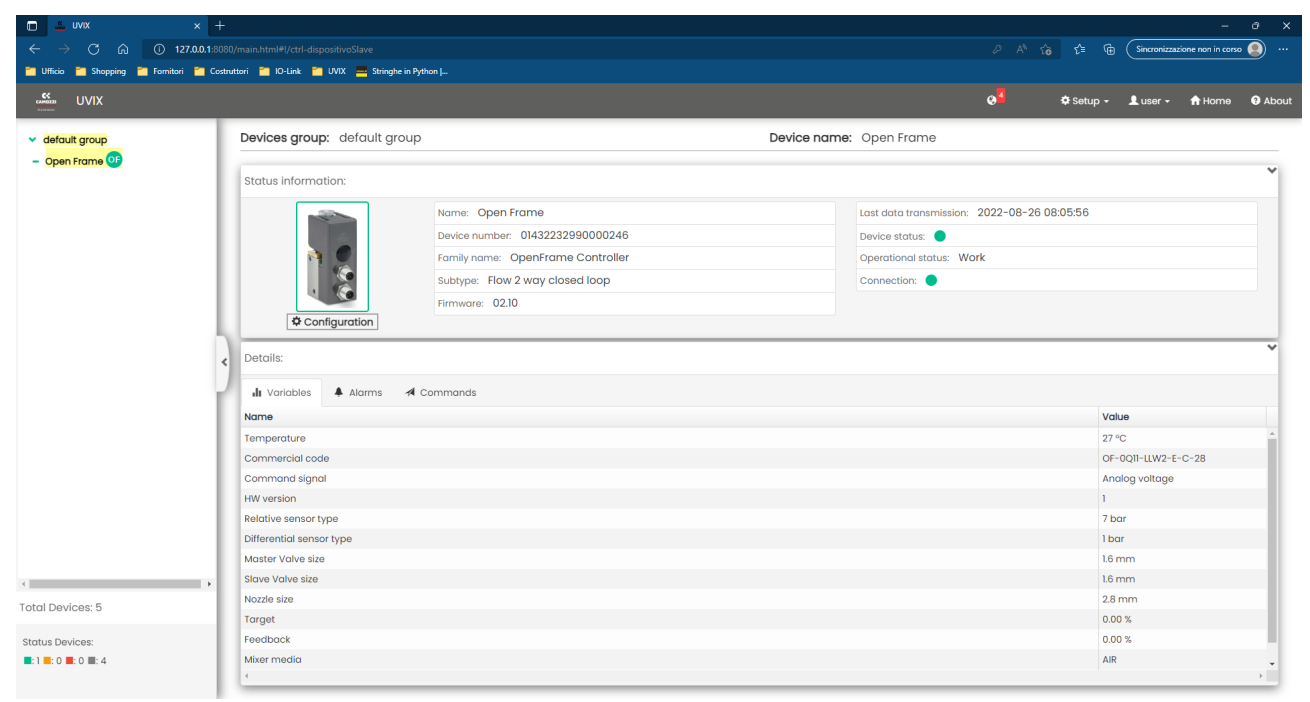

Figura 6.1: Pagina iniziale dell'interfaccia UVIX

## 6.2 Configurazione dispositivo

Cliccando sull'apposito pulsante è possibile accedere alla pagina di configurazione del dispositivo (vedi figura 6.2), divisi nei vari menù vi sono tutti i parametri che possono essere modificati.

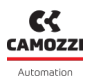

#### 6.2 Configurazione dispositivo

| uvix                         |                       | 0 <sup>1</sup> | 🌣 Setup 👻 | 👤 user 🗸 | ft Home | () About    | ×  |
|------------------------------|-----------------------|----------------|-----------|----------|---------|-------------|----|
| Configuration                |                       |                |           |          |         |             | 88 |
|                              | *                     |                |           |          |         |             |    |
| Devices group: default group | Device name: OF debug |                |           |          |         |             |    |
| FAST MODE VARIABLES          |                       |                |           |          |         |             | >  |
| INTERNAL COMUNICATION        |                       |                |           |          |         |             | >  |
| ANALOG                       |                       |                |           |          |         |             | `  |
| FLOW CALCULATION             |                       |                |           |          |         |             | >  |
| PID                          |                       |                |           |          |         |             | >  |
| RAMP                         |                       |                |           |          |         |             | >  |
|                              |                       |                |           |          |         |             |    |
|                              |                       |                |           |          |         |             |    |
|                              |                       |                |           |          |         |             |    |
|                              |                       |                |           |          |         |             |    |
|                              |                       |                |           |          |         |             |    |
|                              |                       |                |           |          |         |             |    |
|                              |                       |                |           |          |         |             |    |
| Reset                        |                       | _              | Save      | on PC S  | end Sav | e on device |    |

Figura 6.2: Pagina di configurazione dell'UVIX

#### 6.2.1 Internal Comunication

In questo menù sono presenti i parametri per configurare la comunicazione interna.

| Parametro               | Range             | Descrizione                                         |  |  |  |
|-------------------------|-------------------|-----------------------------------------------------|--|--|--|
| Node ID                 | 0-127             | Imposta il Node ID del dispositivo                  |  |  |  |
| Set number of peers 0-4 |                   | Imposta il numero dei PEERs, in base al numero in-  |  |  |  |
|                         |                   | serito sarà possibile modificarne i parametri       |  |  |  |
| Set Peer ID 1 0-127     |                   | Imposta il valore del primo PEER                    |  |  |  |
| Set Peer ID 2           | 0-127             | Imposta il valore del secondo PEER                  |  |  |  |
| Set Peer ID 3           | 0-127             | Imposta il valore del terzo PEER                    |  |  |  |
| Set Peer ID 4           | 0-127             | Imposta il valore del quarto PEER                   |  |  |  |
| State machine on        | Quiet bootup      | Il dispositivo non manda il messaggio di bootup al- |  |  |  |
| bootup                  |                   | l'accensione                                        |  |  |  |
|                         | OP state          | Il dispositivo manda il messaggio di bootup all'ac- |  |  |  |
|                         |                   | censione e va automaticamente nello stato opera-    |  |  |  |
|                         |                   | tivo                                                |  |  |  |
|                         | Activate boot up  | Il dispositivo manda il messaggio di bootup e rima- |  |  |  |
|                         | message on selec- | ne in attesa                                        |  |  |  |
|                         | ted node ID       |                                                     |  |  |  |
| Heartbeat               | 0-9999 ms         | Imposta il tempo di heartbeat                       |  |  |  |

#### 6.2.2 Analog

Menù dedicato per l'impostazione dell'ingresso e uscita analogica.

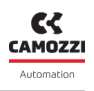

| Parametro                | Range  | Descrizione                              |
|--------------------------|--------|------------------------------------------|
| Input mode               | 0-10V  | Imposta l'ingresso analogico in tensione |
|                          | 4-20mA | Imposta l'ingresso analogico in corrente |
| Input lower calibration  | 0-4095 | Calibrazione dell'ingresso al 10%        |
| Input upper calibration  | 0-4095 | Calibrazione dell'ingresso al 90%        |
| Output lower calibration | 0-4095 | Calibrazione dell'uscita al 10%          |
| Output upper calibration | 0-4095 | Calibrazione dell'uscita al 90%          |

#### 6.2.3 Flow calculation

Menù dedicato per l'impostazioni generali del dispositivo.

| Parametro              | Range     | Descrizione                                        |
|------------------------|-----------|----------------------------------------------------|
| Mixer media            | Air       | Imposta come gas utilizzato l'aria                 |
|                        | 02        | Imposta come gas utilizzato l'ossigeno             |
|                        | N2U       | Imposta come gas utilizzato il protossido di azoto |
|                        | NZ<br>COD | Imposta come gas utilizzato l'azoto                |
|                        | 02        | Imposta come gas utilizzato i aniorite carbonica   |
|                        | Argon     | Imposta come gas utilizzato l'Argon                |
| Flow media temperature | $\pm 100$ | Imposta la temperatura del gas utilizzato          |

#### 6.2.4 PID

Menù dedicato per l'impostazione dell'anello di controllo.

| Parametro           | Range    | Descrizione                                                                        |
|---------------------|----------|------------------------------------------------------------------------------------|
| Кр                  | 0-99999  | Valore della costante proporzionale                                                |
| Кі                  | 0-99999  | Valore della costante integrale                                                    |
| Kd                  | 0-99999  | Valore della costante derivativa                                                   |
| Differentiator mode | Off      | Disattiva la componente derivativa del PID                                         |
|                     | Error    | Imposta come sorgente per la componente deriva-<br>tiva l'errore                   |
|                     | Feedback | Imposta come sorgente per la componente deriva-<br>tiva il feedback                |
| Differentiator age  | 1-10     | Imposta il numero di campioni che la componente<br>derivativa deve tenere presente |
| Feed forward value  | 0-10000  | Imposta il valore del feed forward                                                 |
| Overall gain        | 0-10000  | Imposta il valore del guadagno aggiuntivo del PID<br>(PID gain)                    |

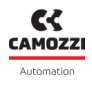

#### 6.2.5 Ramp

Menù dedicato per l'impostazione della rampa, funzione aggiuntiva interna utile in alcune applicazioni.

| Parametro          | Range               | Descrizione                                                                                         |
|--------------------|---------------------|----------------------------------------------------------------------------------------------------|
| Source             | Off<br>Analog input | Disattiva la generazione della rampa<br>Imposta come sorgente della rampa l'ingresso ana-<br>logico |
| Rise time          | 0-10000             | Imposta il tempo in ms che la rampa impiega a rag-<br>giungere il 100% della sorgente dallo 0%      |
| Fall time          | 0-10000             | Imposta il tempo in ms che la rampa impiega a rag-<br>giungere lo 0% della sorgente dal 100%        |
| Start preset value | $\pm 10000$         | Imposta il valore iniziale della rampa                                                              |

### 6.3 Modalità FAST UVIX

Tramite la modalità fast è possibile eseguire la configurazione del dispositivo in tempo reale, ciò è possibile grazie ad una maggiore frequenza di trasmissione delle variabili rispetto a quelle normali.

Accessibile tramite il comando di configurazione si presenta analogamente agli altri menù, le variabili fast sono elencate in una tabella dove ad ognuna di esse è mostrato il valore attuale, il valore minimo e il valore massimo da quando si è avviata la visualizzazione.

A destra delle variabili sono presenti i comandi manuali nel caso si voglia fornire il setpoint direttamente dall'UVIX.

|                                |          |              |                 |   | 0 <sup>1</sup>     | 🕏 Setup 🗸 | Luser - 🔒 | Home 3 Al | pout 🔀 |
|--------------------------------|----------|--------------|-----------------|---|--------------------|-----------|-----------|-----------|--------|
| Configuration                  |          |              |                 |   |                    |           |           |           | 88     |
|                                |          |              | >               | ¢ |                    |           |           |           |        |
| Devices group: default group   |          | Devic        | e name: OF debu | g |                    |           |           |           |        |
| FAST MODE VARIABLES            |          |              |                 |   |                    |           |           |           | Y      |
| 🔒 Variables 🏦 Graphs           |          |              |                 |   |                    |           |           |           |        |
| Name                           | Value    | Min          | Max             | C | Start manual mode: |           |           |           | >      |
| Target                         | 34.52 %  | 0 %          | 34.76 %         | 0 |                    |           |           |           |        |
| Feedback                       | 0 %      | -5.59 %      | 0 %             | C |                    |           |           |           |        |
| Analog input raw value         | 1414     | 0            | 1424            | C |                    |           |           |           |        |
| Analog output raw value        | 14       | 0            | 14              | C |                    |           |           |           |        |
| Analog input calibrated value  | 3.45 V   | -0.00 V      | 3.48 V          | C |                    |           |           |           |        |
| Analog output calibrated value | 0 V      | -0.56 V      | 0 V             | C |                    |           |           |           |        |
| Gas flow                       | 0 NI/min | -5.03 NI/min | 0 NI/min        | C |                    |           |           |           |        |
| Relative pressure              | 0 bar    | 0 bar        | 0 bar           | C |                    |           |           |           |        |
|                                |          |              |                 |   |                    |           |           |           |        |
|                                |          |              |                 |   |                    |           |           |           |        |
|                                |          |              |                 |   |                    |           |           |           |        |
|                                |          |              |                 |   |                    |           |           |           |        |
|                                |          |              |                 |   |                    |           |           |           |        |
|                                |          |              |                 |   |                    |           |           |           |        |
|                                |          |              |                 | ~ |                    |           |           |           |        |
| 4                              |          |              |                 | ÷ |                    |           |           |           | _      |
|                                |          |              |                 |   |                    |           |           |           | >      |
|                                |          |              |                 |   |                    |           |           |           |        |
| Reset                          |          |              |                 |   |                    | Save o    | n PC Send | Save on d | levice |

Figura 6.3: Modalità Fast Mode

• Error: errori critici che non permettono al dispositivo di funzionare correttamente. • Warning: allarmi non critici che potrebbero influenzare il corretto funzionamento.

L'Open Frame è in grado di trasmettere autonomamente dei messaggi di errore in caso riveli degli

Nella seguente tabella sono elencati tutti i possibili messaggi di errore.

eventi anomali, questi eventi sono divisi in due tipologie:

| Evento                         | Tipologia | Descrizione                                                                                              |
|--------------------------------|-----------|----------------------------------------------------------------------------------------------------|
| Overheating                    | Error     | Temperatura fuori dai limiti previsti (0-60 °C)                                                          |
| Setpoint not rea-<br>ched      | Warning   | Setpoint non raggiunto                                                                                   |
| Wrong input analog<br>signal   | Warning   | In caso il segnale di comando sia analogico in cor-<br>rente indica che il suo valore è inferiore ai 4mA |
| Wrong setpoint                 | Warning   | Indica che il setpoint ricevuto è fuori dal range 0-<br>100%                                             |
| Relative sensor mis-<br>sing   | Error     | Il sensore di pressione relativo montato non comu-<br>nica correttamente                                 |
| Differential sensor<br>missing | Error     | Il sensore di pressione differenziale montato non comunica correttamente                                 |

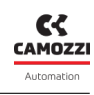

6.4 Diagnostica

5000057514 Ver 2.0

#### Contatti

Camozzi Automation S.p.A. Via Eritrea, 20/I 25126 Brescia - Italia Tel.+39 030 37921 www.camozzi.com

**Assistenza clienti** Tel. +39 030 3792790 service@camozzi.com

**Certificazione di Prodotto** Informazioni relative a certificazioni di prodotto, marcatura CE, dichiarazioni di conformità e istruzioni productcertification@camozzi.com

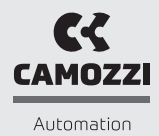

A Camozzi Group Company www.camozzi.com